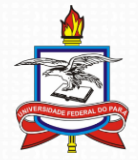

Universidade Federal do Pará Pró-Reitoria de Pesquisa e Pós-Graduação Diretoria de Pesquisa Coordenadoria de Programas Institucionais Coordenadoria de Projetos

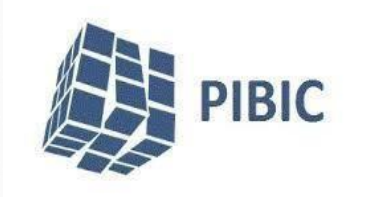

# Módulo Pesquisa - SIGAA

Importação e Validação do Currículo Lattes Docente

### Sumário

- 1. Objetivos
- 2. Importação do Currículo Lattes no site do CNPQ
- 3. Importação do Currículo Lattes no SIGAA
- 4. Validação da Produção Intelectual no SIGAA
- 5. Listar Produção Intelectual Cadastrada

### Objetivos

• A importação da produção intelectual consiste em importar o Currículo Lattes para a base de produção intelectual do SIGAA. O procedimento poderá ser feito a qualquer momento, no portal do docente.

### Passos para realizar a importação:

- 1. Fazer o download do *Currículo Lattes* no formato *XML*.
- 2. Importar o arquivo *XML* para o SIGAA para cada ano base.

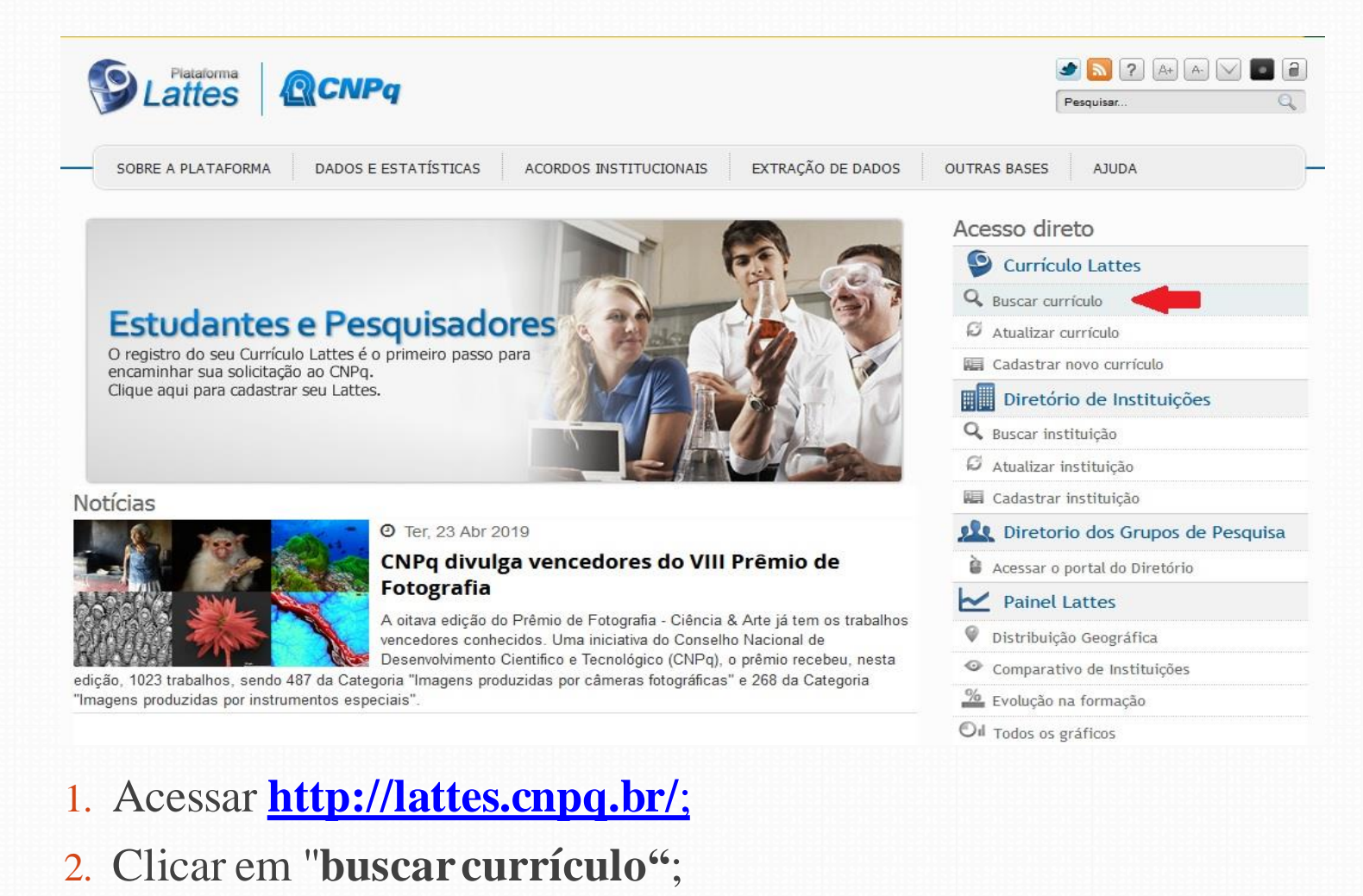

| CONPO<br>arseto Hadarel de Desenvolvimento<br>entífico e Teconóligoo                                                                                                    | ø                                                                                                    | Currículo Lattes            | A+) A •                | * ?        |
|----------------------------------------------------------------------------------------------------|----------------------------------------------------------------------------------------------------|-----------------------------|------------------------|------------|
| Buscar Currículo Lattes (Bu                                                                                                    | sca Simples)                                                                                                    |                             | 🔾 Busca                | a Avançada |
| Buscar por:<br>Selecione o modo de busca 🔽 <sub>Nome</sub> 🔲 Asi                                                                                                    | sunto(Titulo ou palavra chave da produção)                                                                                                    |                             |                        |            |
| Maria                                                                                                    |                                                                                                    |                             |                        |            |
| Nas bases                                                                                                    |                                                                                                    | Nacionalidade:              | País de nacionalidade: |            |
| 🗹 Doutores 🔲 Demais pesquisadores (Mestres, Graduados, Estudantes, Técnicos, etc.)                                                                                                    |                                                                                                    |                             | Carriero               |            |
| Doutores Demais pesquisadores (Mestr                                                                                                    | es, Graduados,Estudantes, Técnicos, etc.)                                                                                                    | Brasileira 🗹 Estrangeira    | Todos                  |            |
| Doutores Demais pesquisadores (Mestr      Tipo de filtro      Eltros      Preferências                                                                                                    | es, Graduados,Estudantes, Técnicos, etc.)                                                                                                    | I Brasileira II Estrangeira | Todos                  |            |
| Doutores Demais pesquisadores (Mestr      Tipo de filtro      Preferêndas      Bolsistas de Produtividade do CNPa                                                                         | es, Graduados, Estudantes, Técnicos, etc.)                                                                                                    | I Brasileira I Estrangeira  | Todos                  |            |
| Doutores Demais pesquisadores (Mestr  Dipo de filtro  Filtros Preferências Bolsistas de Produtividade do CNPq Formação Acadêmica/Titulação                                                | es, Graduados,Estudantes, Técnicos, etc.)                                                                                                    | Ø Brasileira Ø Estrangeira  | Todos                  |            |
| Doutores Demais pesquisadores (Mestr<br>Demais pesquisadores (Mestr<br>Filtros Preferências<br>Bolsistas de Produtividade do CNPq<br>Formação Acadêmica/Titulação<br>Atuação profissional | es, Graduados,Estudantes, Técnicos, etc.)<br>Outros Bolsistas do CNPq<br>Nível do Curso de Pós-graduação onde<br>Atividade de Orientação                                         | Ø Brasileira Ø Estrangeira  | Todos                  |            |
| Doutores Demais pesquisadores (Mestr<br>Dipo de filtro Filtros Preferências Bolsistas de Produtividade do CNPq Formação Acadêmica/Titulação Atuação profissional Idioma                   | es, Graduados, Estudantes, Técnicos, etc.)<br>Outros Bolsistas do CNPq<br>Nível do Curso de Pós-graduação onde<br>Atividade de Orientação<br>Áreas ou Setores da Produção em C&T | Ø Brasileira Ø Estrangeira  | Todos                  |            |

1. Inserir nome completo e clicar no botão "Buscar";

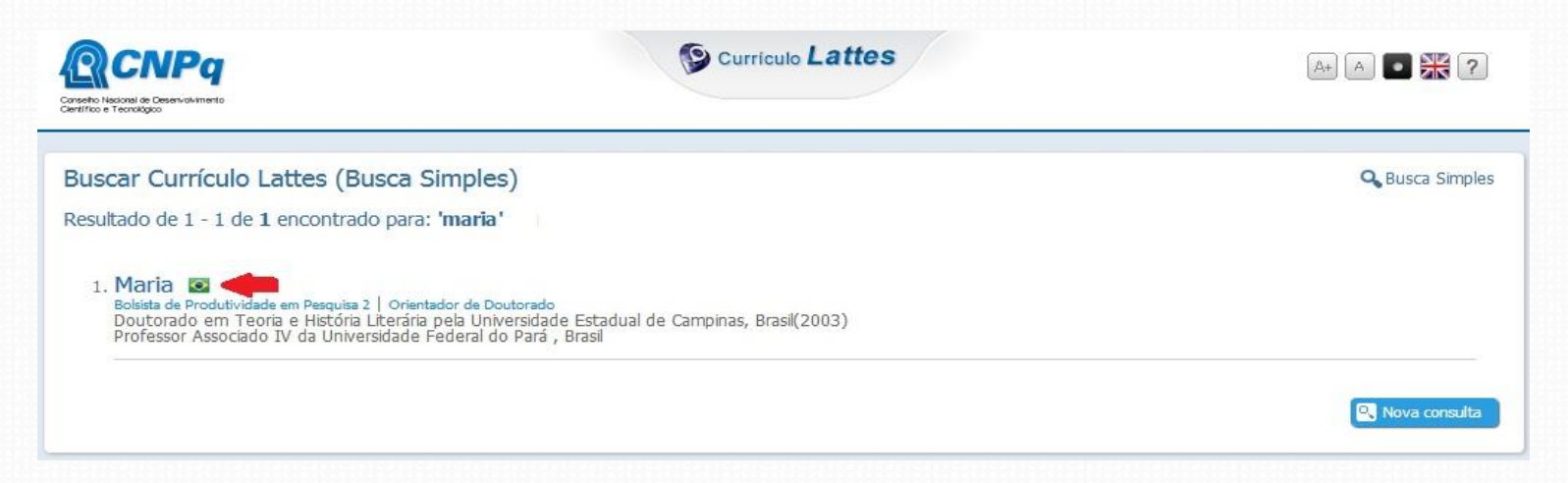

 Clicar sobre o nome do pesquisador(a) e, na tela seguinte (figura abaixo), sobre "Abrir Currículo";

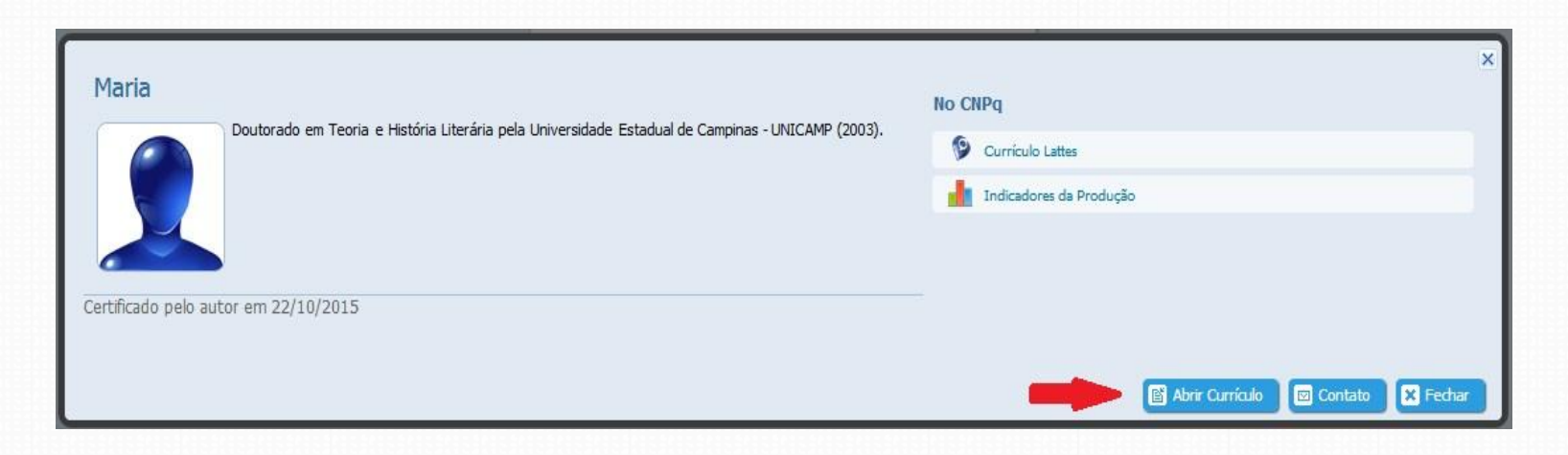

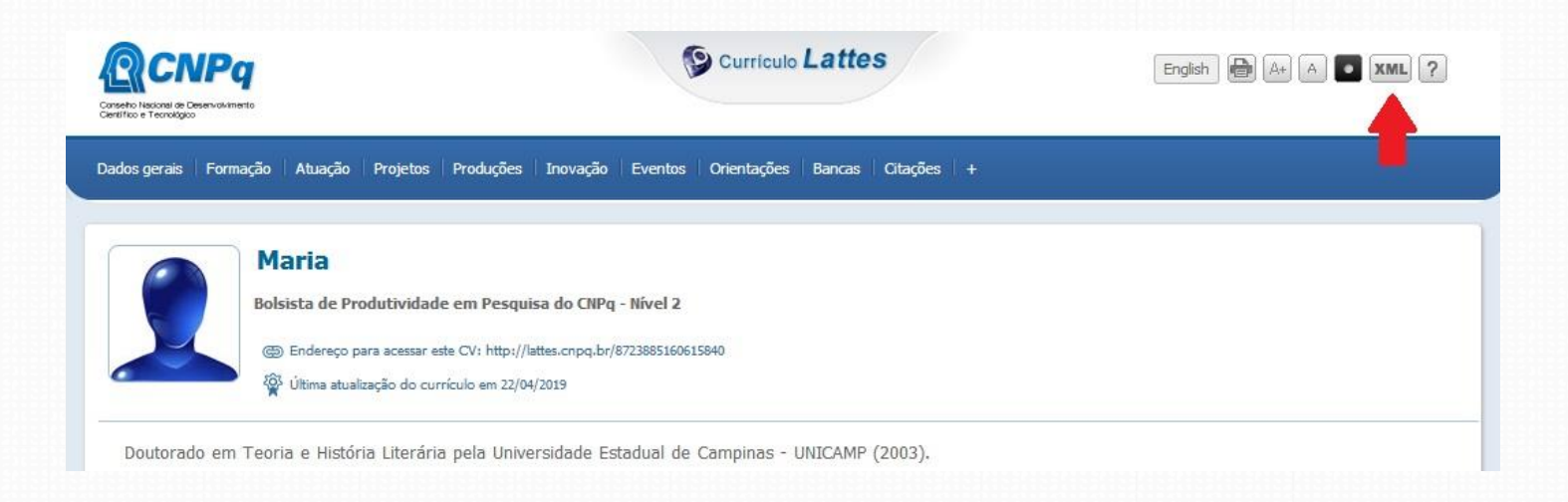

- 1. No canto superior direito do Currículo Lattes há a opção baixar currículo em XML;
- 2. Baixar e salvar o currículo no computador;

OBS: o arquivo XML que será salvo no computador estará em arquivo compactado (.zip), sendo necessário que seja extraído.

Para extrair o arquivo XML o pesquisador poderá clicar sobre o arquivo compactado com o botão direito do mouse e selecionar "extrair aqui", conforme imagem ao lado

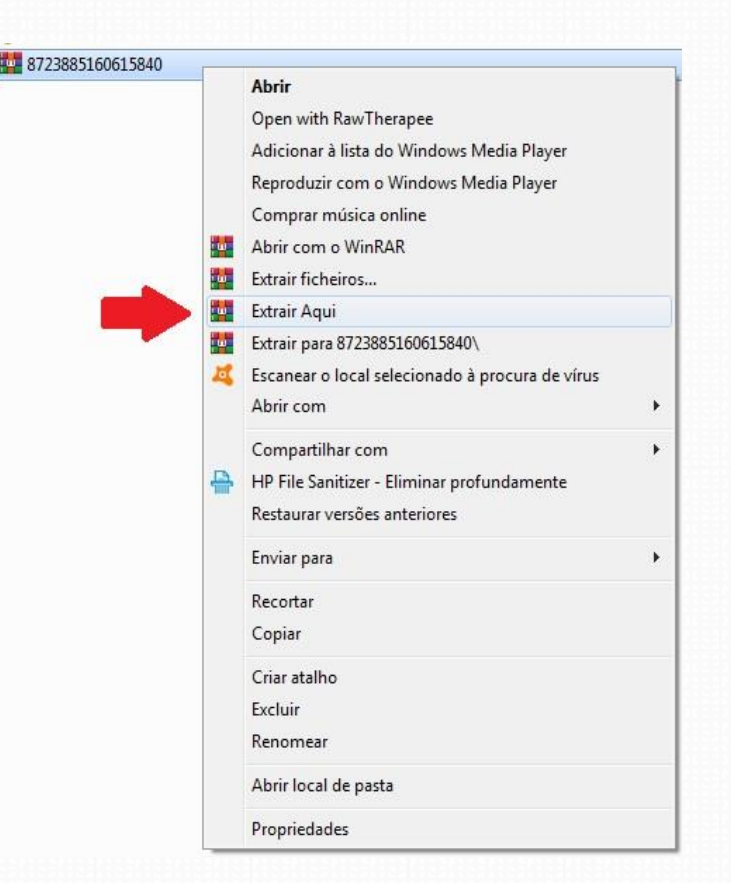

### Importar Currículo Lattes

- 1. Entrar no SIGAA;
- No portal do docente, clicar em Produção Intelectual, em seguida em Minhas Produções e por fim em Importar Arquivo do Currículo Lattes, conforme figura abaixo;

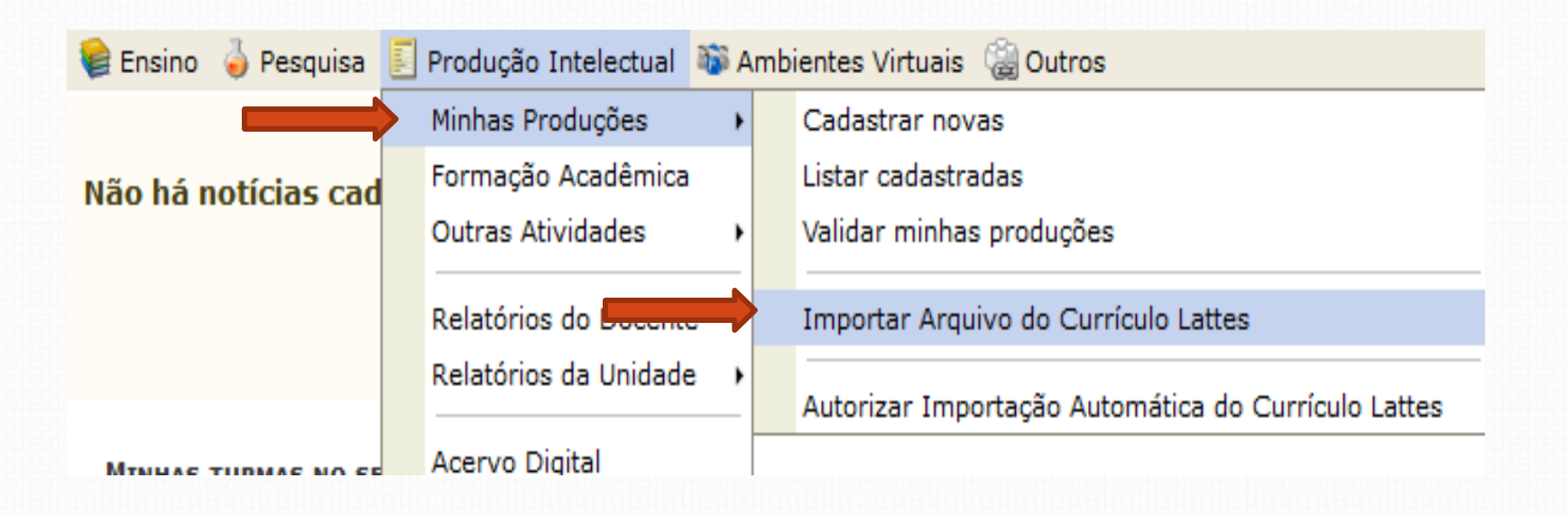

## Importar Currículo Lattes

- 3. Informe o ano de referência, selecione o arquivo do Currículo Lattes (ex. curriculo.xml) salvo anteriormente e clique em **Enviar**;
- 4. Repita o passo anterior para os três anos anteriores (ano de referência: 2016, 2017 e 2018) utilizando o mesmo arquivo do Currículo Lattes.

#### PORTAL DO DOCENTE > IMPORTAR CURRÍCULO LATTES

#### ATENÇÃO!

- Agora é possível ter mais de uma importação por ano. Você poderá importar os seus dados, colocar novas produções no Currículo Lattes e importá-los novamente. Apenas as novas produções serão importadas.
- 2. O manual para a importação do currículo já está disponível.
- 3. Antes de enviar o currículo você deve descompactar o arquivo baixado no site do CNPq com o WinZip ou o WinRAR.
- 4. Se o arquivo estiver corrompido, você deve entrar em contato com o CNPq. A equipe do SIGAA não é responsável por este problema.

| INFORME O ARQUIVO         |                    |                             |  |  |  |  |
|---------------------------|--------------------|-----------------------------|--|--|--|--|
| Ano de Referência: * 2017 |                    |                             |  |  |  |  |
| Arquivo do Currículo: 🔹   | Selecionar arquivo | Nenhum arquivo selecionado. |  |  |  |  |
|                           | Enviar Cance       | lar                         |  |  |  |  |

Os seguintes tipos de produção estão sendo importados: Apresentações de Obras Artísticas; Apresentações de Trabalhos em Eventos; Arranjos Musicais; Artigos Publicados em Revistas, Jornais ou Periódicos; Bancas; Capítulos de Livros; Cartas, Mapas e Similares; Composição Musical; Desenvolvimento de Material Didático, Texto em Jornal ou Revista; Livros Publicados; Maquetes; Obras de Arte Visual; Organização de Eventos; Partituras Musicais; Softwares; Sonoplastia; Publicações em Eventos; Traduções.

- 1. Entrar no SIGAA;
- No portal do docente, clicar em Produção Intelectual, em seguida em Minhas Produções e em Validar minhas produções, conforme figura abaixo;

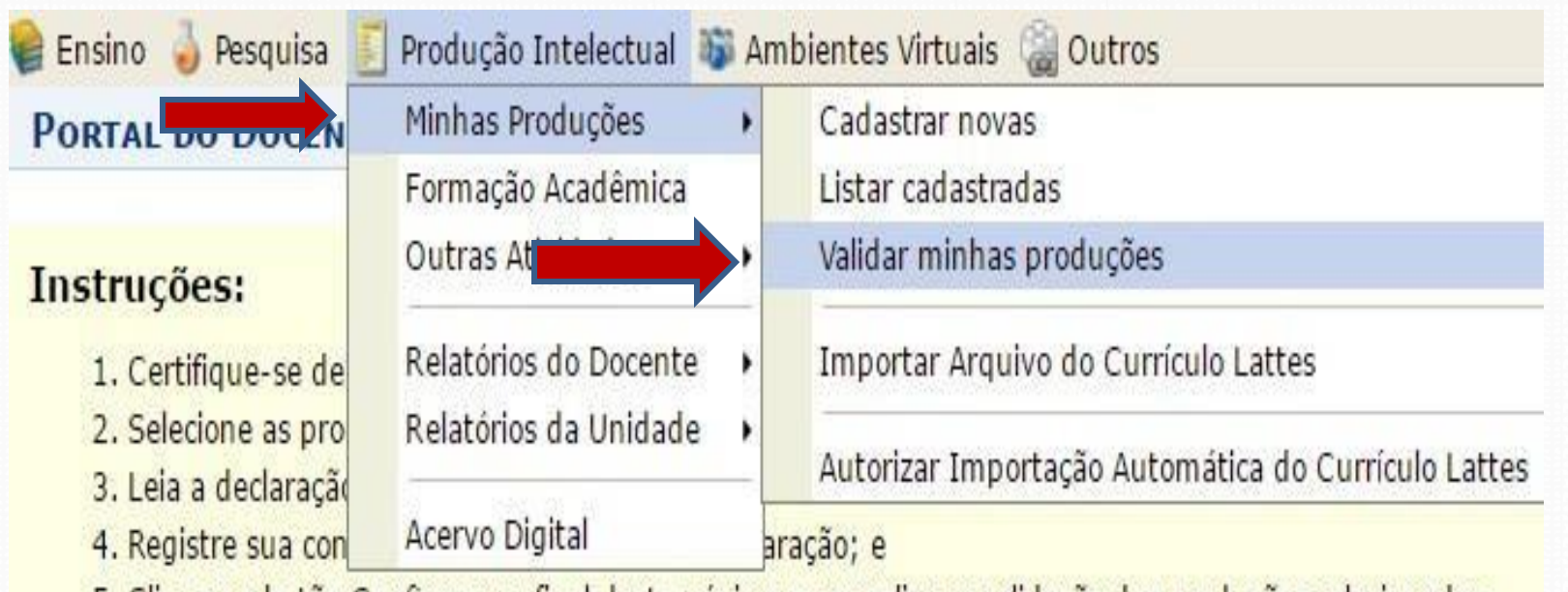

5. Clique no botão Confirmar no final desta página para realizar a validação das produções selecionadas.

## Validar Produções Intelectuais

3. Esta tela mostrará todas as produções pendentes de validação;

4. Verifique em cada item da produção se todos os campos obrigatórios estão preenchidos. 🤛

Portal do Docente > Auto-Validação de Produções Intectuais

#### Instruções:

- 1. Certifique-se de que as informações das produções abaixo estão corretas;
- 2. Selecione as produções que deseja validar;
- 3. Leia a declaração no final desta página;
- 4. Registre sua concordância com o termo da declaração; e
- 5. Clique no botão Confirmar no final desta página para realizar a validação das produções selecionadas.

#### 💖: Alterar Produção

#### Produções pendentes de validação

#### Artigo, Periódicos, Jornais e Similares

- 2011 O teste da simulação do falar em público não gera ansiedade em adolescentes surdos ou ouvintes
- 2011 Pharmacological analysis of zebrafish (Danio rerio) scototaxis

- 5. Preencha todos os campos obrigatórios (campos marcados com \*);
- 6. Clique em Alterar para salvar.

| Cadastrar Artigos, Periódicos, Jornais e Similares                                                            |                                          |  |  |  |  |
|----------------------------------------------------------------------------------------------------|------------------------------------------|--|--|--|--|
| Data de Produção: *<br>Ano de Referência: * 2013 •                                                            | Página Inicial: 123<br>Página Final: 127 |  |  |  |  |
| Título: * Effects of methylmercury on electric organ discharges in the weak electric fish<br>Gymnotus sylvius | Volume: 6<br>Número:                     |  |  |  |  |
| Autores: *                                                                                                    | Destaque:                                |  |  |  |  |
| Editora:                                                                                                    | Docentes:                                |  |  |  |  |
| Local de Publicação: * Observações:                                                                           | Docentes de outros Departamentos:        |  |  |  |  |
| Titulo do Periódico: * Psychology & Neuroscience (Impresso)                                                   | Técnicos/Administrativos:                |  |  |  |  |
| Tipo do Periódico: *SELECIONE  Âmbito: * Não Informado                                                        | Outros:                                  |  |  |  |  |
| Tipo de Participação: * Autor                                                                                 |                                          |  |  |  |  |
| Área: * Ciências Biológicas                                                                                   |                                          |  |  |  |  |
| Alterar Cancelar                                                                                              |                                          |  |  |  |  |
| * Campos de preenchimento obrigatório.                                                                        |                                          |  |  |  |  |

OBS: Ao importar os dados para o SIGAA, existem campos de preenchimento obrigatório que não são exigidos no pelo CNPq, como Natureza, Tipo de Participação, etc. Somente após o preenchimento destas informações e a posterior validação, essas as produções irão pontuar.

7. Após verificar todos os itens da produção intelectual, selecione os itens que precisam ser validados, marcando as respctivas caixas de seleção;

8. Registre sua concordância com o termo de compromisso, marcando a caixa de seleção;

9. Clique em Confirmar.

2015 percepções de educadores sobre vinculos no cuidado de criança em acolhimento institucional

2015 professor associado - avaliação de memorial

2015 redes prerineurais e plasticidade: criando janelas de suceptibilidade no cortex pre-frontal com a remoção eenzimatica de sulfao de condroitina

O solicitante declara formalmente que está de acordo com o Termo de Adesão e Compromisso da Plataforma SIGAA e que responde pela veracidade de todas as informações contidas na sua produção acadêmica implantada no banco de dados institucional da UFPA

(Declaração feita em observância aos artigos 297-299 do Código Penal Brasileiro).

Confirmar Voltar

10. Será exibida a mensagem indicando sucesso ou erro da operação;

11. Caso ocorra erro, verifique nos itens da produção se os campos estão preechidos corretamente, e repita os passos anteriores.

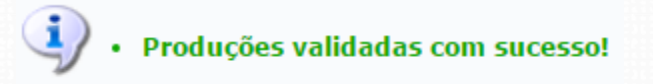

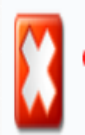

A produção "Subchronic effects of fluoxetine on conditioned suppression produced by a hot air blast" possui um ou mais campos obrigatórios não preenchidos.

### Listar Produção Intelectual Cadastradas

- Esta funcionalidade permite visualizar a produção intelectual cadastrada, possibilitando alterações, se necessário.
- Acesse o SIGAA → Módulos → Portal do Docente → Produção Intelectual → Minhas Produções → Listar Cadastradas;

|   | Ensino  | 🍶 Pesquisa     | 🗾 Produção Intelectual | 🐞 A | mbientes Virtuais 🏽 🍓 Outros                        |  |  |  |  |
|---|---------|----------------|------------------------|-----|-----------------------------------------------------|--|--|--|--|
| ( |         | ουςãο Ιντε     | Minhas Produções       | ÷   | Cadastrar novas                                     |  |  |  |  |
|   |         |                | Formação Acadêmica     |     | Listar cadastradas                                  |  |  |  |  |
|   |         | (              | Outras Atividades      | ŀ   | Validar minhas produções                            |  |  |  |  |
|   |         |                | Relatórios do Docente  | e 🕨 | Importar Arquivo do Currículo Lattes                |  |  |  |  |
|   | Titulo  |                | Relatórios da Unidade  | •   | Autorizar Importação Automática do Currículo Lattes |  |  |  |  |
| 6 | Phyloge | ny of the titi | Acervo Digital         |     | eciidae, Primates)                                  |  |  |  |  |

### Listar Produção Intelectual cadastrada

- 2. O sistema exibirá todas a produção intelectual cadastrada em uma tela semelhante à figura abaixo;
- 3. Para visualizar, clique no grupo desejado, como por exemplo, 'Artigos, Periódicos, Jornais e Similares'.

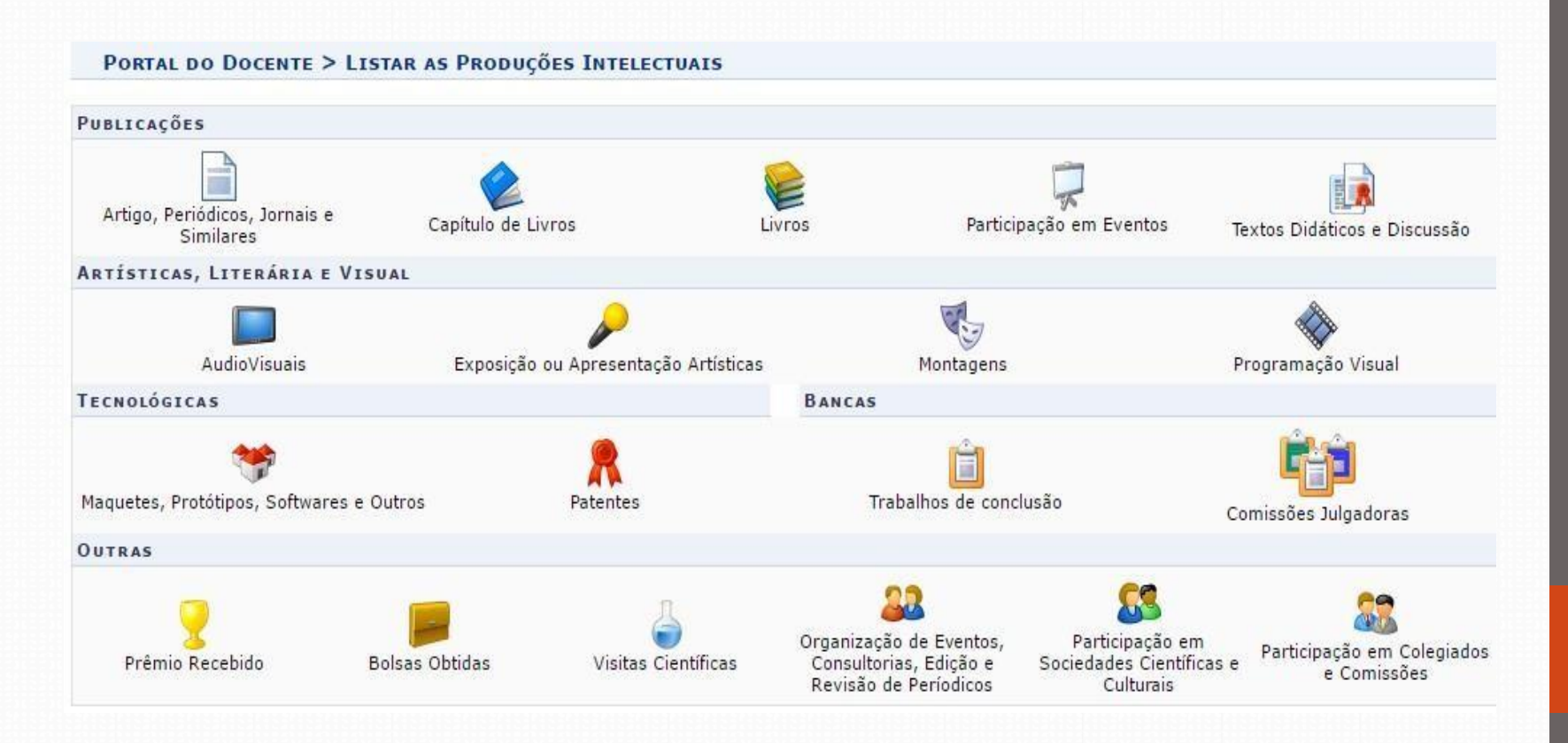

### Listar Produção IntelectualCadastrada

- 4. O sistema exibirá uma listagem dos Artigos, Periódicos, Jornais e Similares cadastrados no sistema;
- 5. A partir desta página, será possível *alterar, remover, enviar arquivo, baixar arquivo* (caso exista).

|   | Produção Intectual - Artigos, Periódicos, Jornais e Similares                                                                                                  |                         |      |          |            |   |   |  |  |
|---|----------------------------------------------------------------------------------------------------|-------------------------|------|----------|------------|---|---|--|--|
|   | 😺: Alterar Artigo 🛛 🔞: Remover Artigo 🖉: Enviar Arquivo 🔶: Baixar Arquivo                                                                                      |                         |      |          |            |   |   |  |  |
|   | ARTIGOS, PERIÓDICOS, JORNAIS E SIMILARES                                                                                                    |                         |      |          |            |   |   |  |  |
|   | Titulo                                                                                                    | Tipo de<br>Participação | Ano  | Situação |            |   |   |  |  |
| 9 | Phylogeny of the titi monkeys of the group (Pitheciidae, Primates)                                                                                             | Autor                   | 2016 | Validado | 2          | 0 | Ð |  |  |
| 9 | DNA barcoding of coastal ichthyofauna from Bahia, northeastern Brazil, South Atlantic: High efficiency for systematics and identification of cryptic diversity | Autor                   | 2016 | Validado | <b>2</b> 2 | 0 | Ð |  |  |
| 9 | Patterns of Genetic Variability in Island Populations of the Cane Toad (Rhinella marina) from the Mouth of the Amazon                                          | Trabalho<br>Individual  | 2016 | Validado | <b>2</b> 2 | 0 | Ð |  |  |
| 9 | Phylogenetic relationships of the New World titi monkeys (Callicebus): first appraisal of taxonomy based on molecular evidence                                 | Autor                   | 2016 | Validado | <b>2</b> 2 | 0 | Ð |  |  |
| 9 | Molecular evidence of two new species of Eleotris (Gobiiformes: Eleotridae) in the western Atlantic                                                            | Autor                   | 2016 | Validado | <b>2</b> 2 | 0 | Ð |  |  |

## Novas Produções Intelectuais

### Cadastrar Novas Produções

Este menu permite ao docente cadastrar suas produções no SIGAA. Conforme os passos seguintes: (SIGAA  $\rightarrow$  Portal do Docente  $\rightarrow$ Produção Intelectual  $\rightarrow$  Minhas Produções  $\rightarrow$  Cadastrar Novas).

Após este acesso é exibido para o usuário, os mais diversos tipos de produções que podem ser cadastradas.

|                                                                          |                         | 17                                                  |              |  |  |  |
|--------------------------------------------------------------------------|-------------------------|-----------------------------------------------------|--------------|--|--|--|
| 😂 Ensino 🍦 Pesquisa 🗵 Produção Intelectual 🚳 Ambientes Virtuais 🍓 Outros |                         |                                                     |              |  |  |  |
| Portal do Docent                                                         | Minhas Produções 🔹 🕨    | Cadastrar novas                                     |              |  |  |  |
|                                                                          | Formação Acadêmica      | Listar cadastradas                                  |              |  |  |  |
| Publicações                                                              | Outras Atividades 🔹 🕨   | Validar minhas produções                            |              |  |  |  |
|                                                                          | Relatórios do Docente 🔸 | Importar Arquivo do Currículo Lattes                | T.           |  |  |  |
| Artigo, Periodicos, Jorn<br>Similares                                    |                         | Autorizar Importação Automática do Currículo Lattes | o em Eventos |  |  |  |
| Artísticas, Literári                                                     | Acervo Digital          |                                                     |              |  |  |  |

## **Cadastrar no SIGAA**

### Cadastrar Novas

Na tela abaixo, somente itens como Patentes e Prêmios poderão ser cadastrados diretamente no SIGAA. Os demais itens, obrigatoriamente, virão da importação do Currículo Lattes.

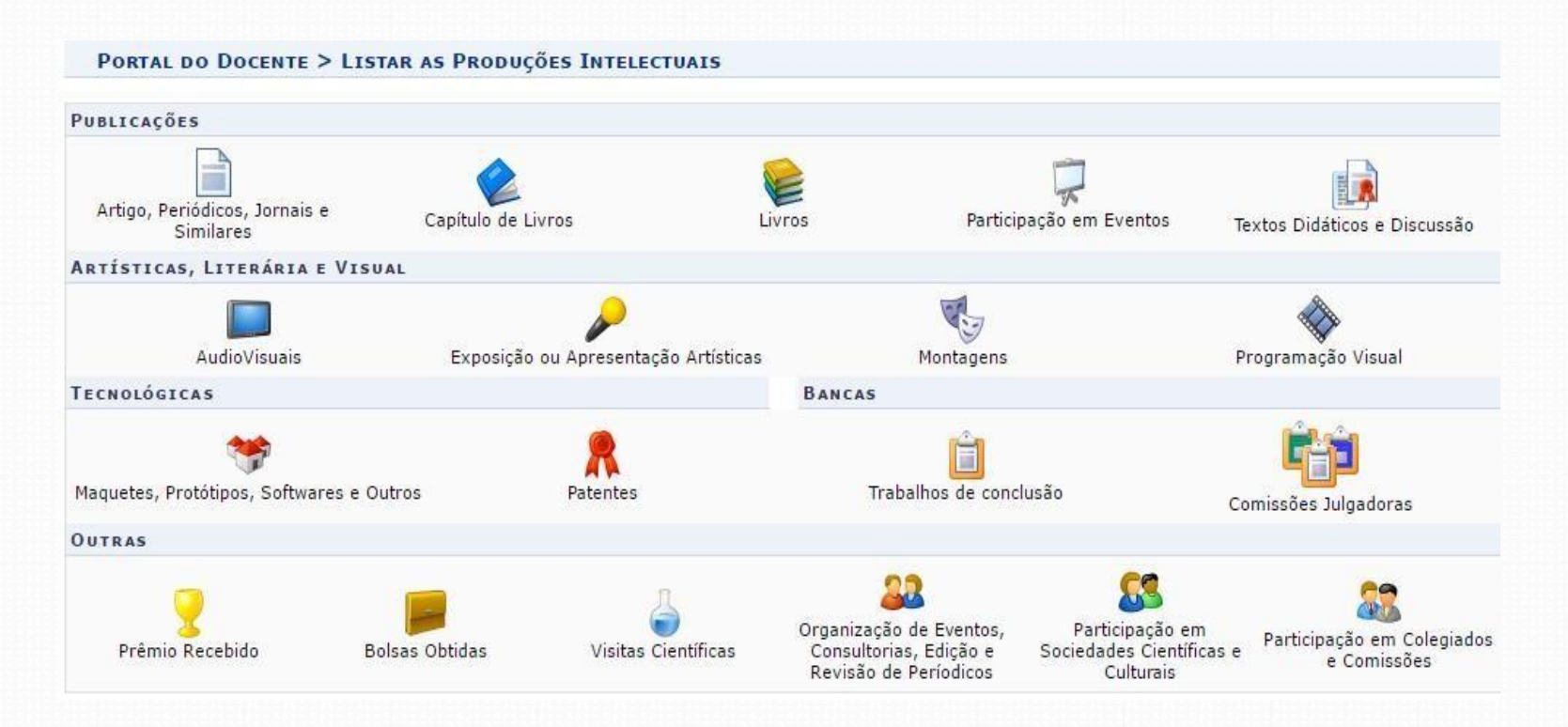

### UNIVERSIDADE FEDERALDO PARÁ

PRÓ-REITORIA DE PESQUISAE PÓSGRADUAÇÃO Maria Iracilda da Cunha Sampaio

> DIRETORIA DE PESQUISA Germana Maria Araújo Sales

COORDENADORIA DEPROJETOS Juan Dias Barros

COORDENADORIA DE PROGRAMAS INSTITUCIONAIS Luana Caetano Roriz Monteiro Werllem Valente Rodrigues Dantas

ASSESSORIADE TECNOLOGIADE INFORMAÇÃO Luciléia Rosa da Silva Jeffeson Yasuhiko Ito Antonio de Oliveira Junior

CENTRO TECNOLOGIADE INFORMAÇÃO E COMUNICAÇÃO Ernani de Oliveira Sales Ana Isabela Manito Ramos José Augusto Sena Quaresma